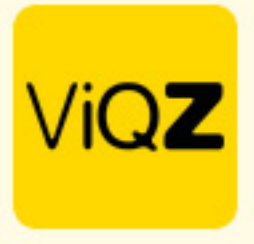

## Instructie – Pushmelding vanuit weekplanning

Om een medewerker een melding en notificatie te sturen bij bijvoorbeeld een wijziging in de weekplanning of een nieuw ingeplande dag klik je na het aanmaken in de pop-up in de weekplanning op <Opslaan&Push>.

| Hans Langeveld                  |                         |         |             |          | 9:00 t/m 18:00     |                 |
|---------------------------------|-------------------------|---------|-------------|----------|--------------------|-----------------|
| Vrijdag 20-10                   |                         |         |             |          |                    |                 |
| Geplande uren: 0.00             |                         |         |             |          |                    |                 |
| Nieuwe planningscyclus starten: | - geen -                |         | ¢           |          |                    |                 |
| Cyclus einddatum:               | dd-mm-jjjj              |         |             |          |                    |                 |
|                                 |                         |         |             |          |                    |                 |
| Status                          | Werk                    |         | ¢           |          |                    |                 |
| Begin- en eindtijd              | 9:00 \$                 | 18:00   | ¢           |          |                    |                 |
| Toeslag                         | 100 \$                  | %       |             |          |                    |                 |
| Pauze                           | ¢                       | minuten |             |          |                    |                 |
| Afwijkende kloktijden gecorr    | igeerd                  |         |             |          |                    |                 |
| Groep                           | Kantoor (Hoofdgroep) \$ |         |             |          |                    |                 |
| Project                         | - geen -                |         | ¢           |          |                    |                 |
| Opmerking                       |                         |         |             |          |                    |                 |
|                                 |                         |         |             |          |                    |                 |
|                                 |                         |         |             |          |                    |                 |
| Opmerkingen overal zichtbaar    |                         |         |             |          |                    |                 |
|                                 |                         |         |             |          |                    |                 |
| 🛱 Roostervrije dag              | 🖋 Ziekmelden            | ,       | ✤ Verlof aa | nmaken   | 🛱 Agendapunt maken | Lurenverwerking |
| G Terug                         | Extra blok              |         | 8 Blok verv | rijderen | 🛛 Opslaan & Push   | Dopslaan        |

Vervolgens zie je in de weekplanning een klein rood icoontje met als mouse-over; notificatie nog niet gelezen.

| Notificatie is  | noa niet aelezen |  |
|-----------------|------------------|--|
| 09:00 - 18:00 🐸 | 07:00 - 17:00    |  |
|                 |                  |  |

VIGZ B.V. Jacoba van Belerenweg 97-3 2215 KW Vaorhaut +31 (0)252 232 555 Info@vigz.nl www.vigz.nl KVK 77336445 BTW NL860975599801 IBAN NLRAB00351422625 1

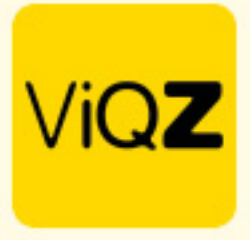

Vervolgens heeft de medewerker in het hoofdmenu een melding van de wijziging. Door te tikken op <Ga naar wijziging> navigeert de app direct naar betreffende dag van de wijziging. Na het lezen van de wijziging tikt de medewerker op <Markeer wijziging als gelezen>. De blauwe balk verdwijnt nu bij de medewerker in de app.

| ViQZ                                                                      | VIQZ Planning <                                                           |  |  |
|---------------------------------------------------------------------------|---------------------------------------------------------------------------|--|--|
| Let op: Er is een wijziging in je schema op 20-10-2023. Ga naar wijziging | 8 😭 📰 🧳 🛱 🙆 🖳                                                             |  |  |
|                                                                           | Let op: Er is een wijziging in je schema op 20-10-2023. Ga naar wijziging |  |  |
| Kies<br>profielfoto                                                       | vr 20 oktober<br>Markeer wijziging als gelezen                            |  |  |
| Planning 0 >                                                              |                                                                           |  |  |
|                                                                           | 01:00                                                                     |  |  |
|                                                                           | 02:00                                                                     |  |  |
| • Academy                                                                 | 04:00                                                                     |  |  |
|                                                                           | 05:00                                                                     |  |  |
|                                                                           | 06:00                                                                     |  |  |
|                                                                           | 07:00                                                                     |  |  |
|                                                                           | 09:00 Werken: Kantoor                                                     |  |  |
| -                                                                         | 10:00 van 09:00 t/m 18:00<br>Tik hier voor meer informatie                |  |  |
| Gerichten 🚺 >                                                             | 11:00                                                                     |  |  |
|                                                                           | 13:00                                                                     |  |  |
| ~                                                                         | 14:00                                                                     |  |  |
| Acties 2 >                                                                | 15:00                                                                     |  |  |
| ÷                                                                         | 17:00                                                                     |  |  |
| •                                                                         | 18:00                                                                     |  |  |
| Adressen >                                                                | 19:00                                                                     |  |  |
|                                                                           | 20:00                                                                     |  |  |
|                                                                           | 2:00                                                                      |  |  |
| Redriifsinfo                                                              | 23:00                                                                     |  |  |
| Beanjointo                                                                |                                                                           |  |  |
| Wie, Wat, Waar>                                                           |                                                                           |  |  |
|                                                                           | 0                                                                         |  |  |

In het managementsystem in de weekplanning is het rode icoontje nu groen met als mouse-over <Notificatie is gelezen>

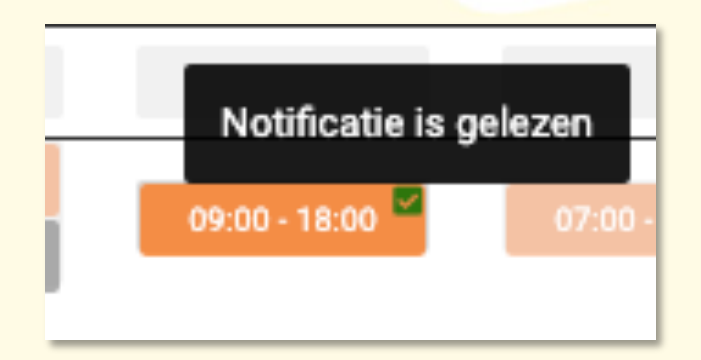

Wij hopen dat deze uitleg afdoende is maar mochten er toch nog vragen zijn dan zijn wij te bereiken op 0252-232555 of <u>helpdesk@vigz.nl</u>.

VIQZ B.V. Jacoba van Belerenweg 97-3 2215 KW Voorhout +31 (0)252 232 555 Info@viqz.nl www.viqz.nl KVK 77336445 BTW NL860975599801 IBAN NLRAB00351422625 2